## 9.2 Re-Opening a Requisition

**Purpose:** Use this document to re-open a requisition in ctcLink.

Audience: Finance Staff, Purchasing Staff

ctcLink Purchasing provides the **Requisition Reopen** process to undo changes made by the Close Requisitions process. The process reverses the effects of the Close Requisitions process on the most recently processed group of requisitions.

Running this process returns each requisition to its status prior to the last run of the Close Requisitions process. This does not mean that running this process reopens each requisition. If a requisition's status prior to being closed by the last run of the Close Requisitions process was canceled, running the Requisition Reopen process on the requisition returns its status to canceled. If a requisition's status was open prior to the Close Requisitions process, running the Requisition Reopen process returns its status to open.

Navigation: NavBar > Navigator > Purchasing > Requisitions > Reconcile Requisitions > Reopen Requisitions

## **Re-Opening a Requisition**

- 1. The **Reopen Closed Requisitions** run control ID page displays. Select **Add a New Value**.
- 2. Enter **Run Control ID**.
- 3. Select Add.

| Reopen Requisitions          | × +                                                                                                    |   | - 0        | ×                 |
|------------------------------|----------------------------------------------------------------------------------------------------|---|------------|-------------------|
| $\leftarrow \rightarrow $ C  | 🛈 🔒 https://fs-gdr.peoplesoft-nonprod-aws.ctclink.sbctc.edu/psp/fsgdr/EMPLOYEE/ERP/c/R 🛛 🕶 😒 🏠 🔍 Search |   | 全命         | l\ ≡              |
| Manager Self Service         | Reopen Closed Requisitions                                                                              | Â | ۲ :        | ۲                 |
| Reopen Closed Requ           | lisitions                                                                                               |   | New Window | Help <sup>-</sup> |
| Find an Existing Value       | Add a New Value                                                                                         |   |            |                   |
| Run Control ID REOPEN_       | REQ                                                                                                    |   |            |                   |
| Find an Existing Value   Add | a New Value                                                                                             |   |            |                   |
|                              |                                                                                                    |   |            |                   |

- 4. The Reopen Requisitions page displays. Select Last Close Requisitions Run.
- 5. Select Run.

| Reopen Requisitions                  |                |                 |                |
|--------------------------------------|----------------|-----------------|----------------|
| Run Control ID REOPEN_REQ            | Report Manager | Process Monitor | Run            |
|                                      |                |                 |                |
| Process Request Parameters           |                |                 |                |
| Last Close Requisitions Run          |                |                 |                |
| ○ Select Requisitions to be Reopened |                |                 |                |
|                                      |                |                 |                |
| Save Notify                          |                | Add             | Update/Display |

Use the **Process Scheduler Request** page to enter or update parameters, such as server name and process output format.

You must select a **Server** name to identify the server on which the process will run. If you use the same Run Control ID for subsequent processes, the server name that you last used will default in this field.

6. The **Process Scheduler Request** page displays. Choose **Server Name**.

| Process Scheduler Request × |              |              |                    |              |                    |              |
|-----------------------------|--------------|--------------|--------------------|--------------|--------------------|--------------|
|                             |              |              |                    |              |                    | Help         |
| User ID                     | CTC_BRAMIREZ |              | Run Control        | D REOPEN_REO | 2                  |              |
| Server Name                 | PSUNX        | ~ Run Date   | 08/29/2018         | <b></b>      |                    |              |
| Recurrence                  |              | V Run Time   | 11:25:04AM         | Res          | et to Current Date | /Time        |
| Time Zone                   | Q            |              |                    |              |                    |              |
| Process List                |              |              |                    |              |                    |              |
| Select Description          | on           | Process Name | Process Type       | * Туре       | *Format            | Distribution |
| Requisition                 | n Reopen     | PO_REQREOPN  | Application Engine | Web ~        | TXT ~              | Distribution |
| OK Cancel                   |              |              |                    |              |                    |              |
|                             |              |              |                    |              |                    |              |

8. The **Process Scheduler Request** page disappears. The updated **Reopen Requisitions** page displays. Note the **Process Instance** number. Select **Process Monitor**. Refer to the Process Monitor QRG for instructions.

| Reopen Requisitions                  |                                    |
|--------------------------------------|------------------------------------|
| Run Control ID REOPEN_REQ            | Report Manager Process Monitor Run |
|                                      | Process Instance:388446            |
| Process Request Parameters           |                                    |
| Last Close Requisitions Run          |                                    |
| ○ Select Requisitions to be Reopened |                                    |
|                                      |                                    |
| Save Notify                          | Add Update/Display                 |

9. Process complete.